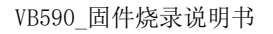

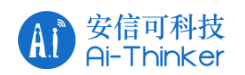

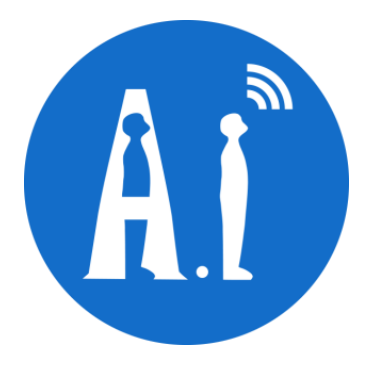

## VB590 固件烧录说明书 <sup>版本 V1.0</sup> 版权 ©2021

Copyright © 2021 Shenzhen Ai-Thinker Technology Co., Ltd All Rights Reserved

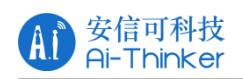

| 文件制定/修订/废 | 止履历表 |
|-----------|------|
|-----------|------|

| 版本   | 日期        | 制定/修订内容 | 制定  | 核准 |
|------|-----------|---------|-----|----|
| V1.0 | 2021.7.02 | 首次制定    | 莫石海 |    |
|      |           |         |     |    |
|      |           |         |     |    |
|      |           |         |     |    |
|      |           |         |     |    |
|      |           |         |     |    |
|      |           |         |     |    |
|      |           |         |     |    |
|      |           |         |     |    |
|      |           |         |     |    |
|      |           |         |     |    |
|      |           |         |     |    |
|      |           |         |     |    |
|      |           |         |     |    |
|      |           |         |     |    |
|      |           |         |     |    |

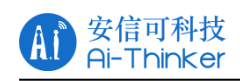

## 一、模块和下载器连接

1) 、VB 模块或开发板供电。

2) 、下载器 USB 口连接电脑, JATG (RESETN、TMS、TCKS) 三根线连接 VB模 块 或 开 发 板 。

3) 、注意下载器和 VB 模块或开发板共地。

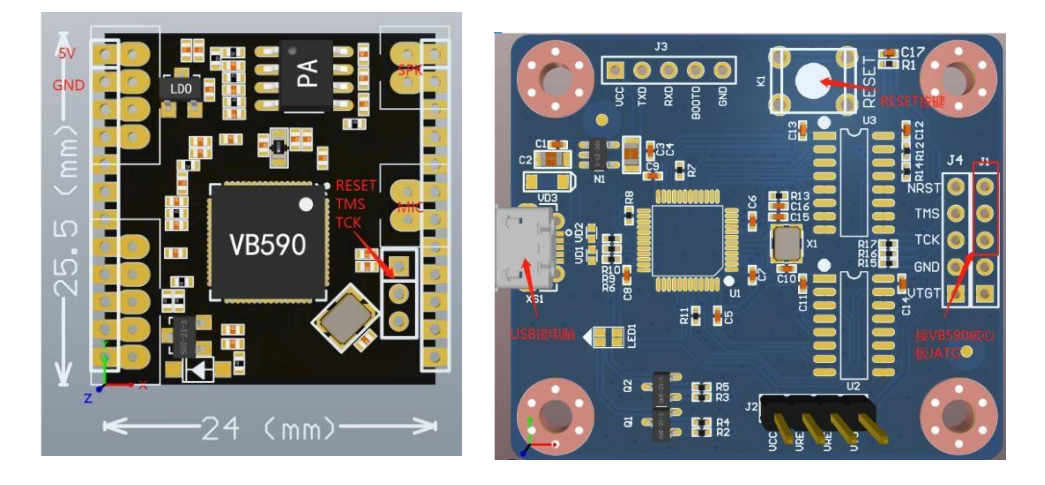

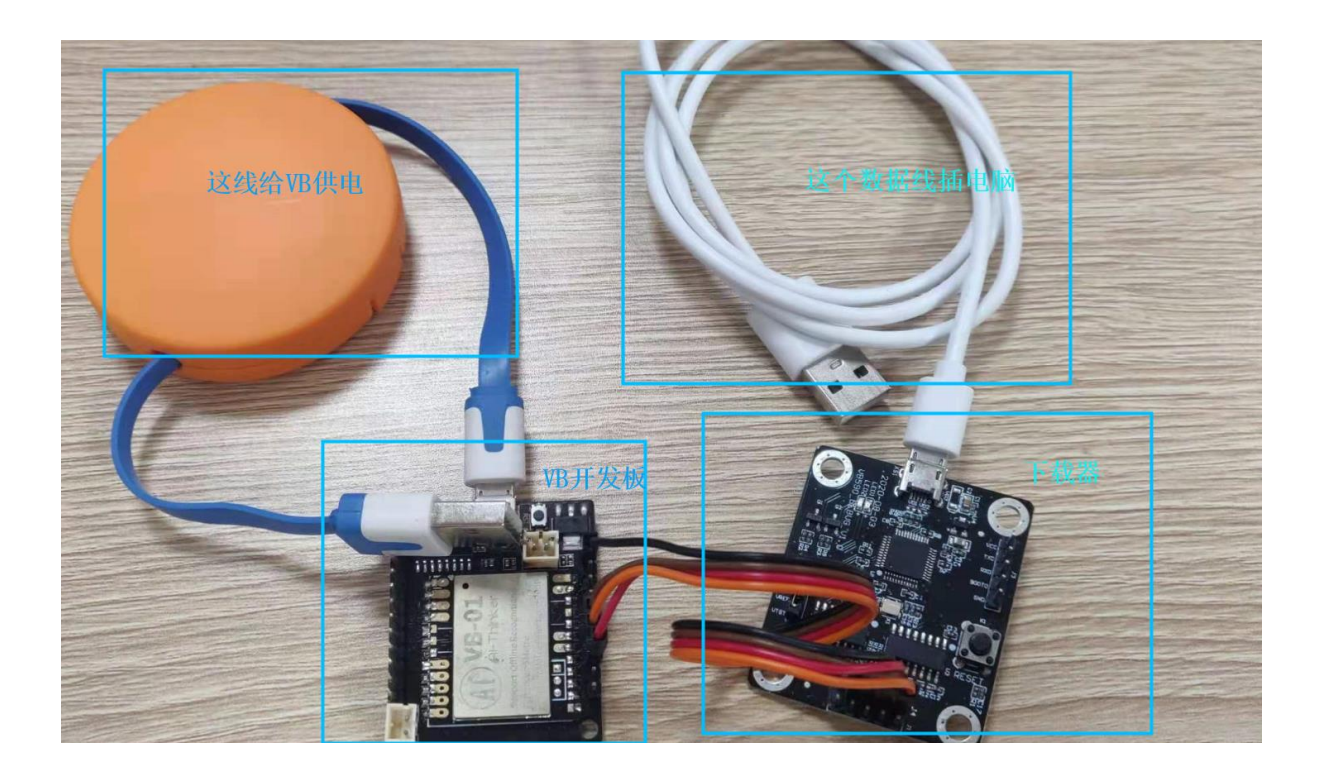

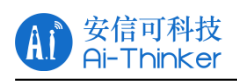

## 二、操作步骤

1、下载器驱动安装 驱动检查如图所示: +划程序 > 💼 WSD 打印提供程序 查看器 > 🔲 处理器 文件夹 > 🔜 磁盘驱动器 > 🍙 存储控制器 管理器 > 💼 打印队列 > 💼 打印机 管理 📄 端山 (COM 和 LPT) :用程序 CKLink Serial Port (COM21) E 18117 > 🔜 计算机 > 🔲 监视器

一般接上下载器后驱动程序会自动安装,如果没有自动按安装需要手动安装, 安装 ICE 驱动说明了 C-SKY ICE 的驱动安装方法;

我的电脑->设备管理器,找到未识别设备,右键单击更新驱动->选择浏览我的 计算机以查找驱动程序软件->指定目录安装: VB590 开发资料

| ÷ | ■ 更新驱动程序 - CKLink Serial Port (COM21)                                                 | *  |
|---|---------------------------------------------------------------------------------------|----|
|   | 你要如何搜索驱动程序?                                                                           |    |
|   | → 自动搜索更新的驱动程序软件(S)<br>Windows 将搜索你的计算机和 Internet 以获取适合你设备的最新驱动程序软件,除非你已在设备安装设置中禁用此功能。 |    |
|   | → 浏览我的计算机以查找驱动程序软件( <u>R</u> )<br>手动查找并安装驱动程序软件。                                      |    |
|   | 点这里                                                                                   |    |
|   |                                                                                       | 取消 |

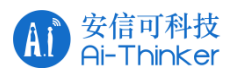

|   |                                                                            | × |
|---|----------------------------------------------------------------------------|---|
| ÷ | 夏新驱动程序 - CKLink Serial Port (COM21)                                        |   |
|   | 浏览计算机上的驱动程序 指定目录                                                           |   |
|   | 在以下位置搜索驱动程序:                                                               |   |
|   | /1.0.8-20200514-2115\FlashProgrammer\Tools\cklink_dirvers ∨ 浏览(ℝ)          |   |
|   | ☑包括子文件夹(!)                                                                 |   |
|   | → 让我从计算机上的可用驱动程序列表中选取(L)<br>此列表将显示与该设备兼容的可用驱动程序,以及与该设备属于同一类别的所有驱动程序。<br>序。 |   |
|   | ※」「日日」「一」                                                                  |   |
|   |                                                                            | _ |
|   | ▶─步(N) 取消                                                                  |   |

2、执行 CSKYFlashProgrammer.exe 选择配置文件以及烧录文件,如下图所示: 需要注意,烧写软件和固件目录不要有中文路径

| FLASH PROGRAMMER              |                                 |      | _ = ×          |  |
|-------------------------------|---------------------------------|------|----------------|--|
| File Advance                  | 配置文件                            |      |                |  |
| User Config: VB590_config     |                                 |      | •              |  |
| Target Objects                |                                 |      |                |  |
| Flf 🗲 烧录固件格式                  |                                 |      |                |  |
| ✓ Program ✓ Verify File Path: | /program_bin/XiaoAi_FengSan.elf |      | Browse         |  |
| ·                             | 烧录固件路径                          |      |                |  |
|                               |                                 |      |                |  |
|                               |                                 |      |                |  |
|                               |                                 |      |                |  |
|                               |                                 |      |                |  |
|                               |                                 |      |                |  |
|                               |                                 |      |                |  |
|                               |                                 | 开始烧录 |                |  |
| ADD                           | REMOVE                          | UP   | DOWN           |  |
|                               |                                 |      |                |  |
| Start                         |                                 |      |                |  |
|                               |                                 |      | version: 1.0.8 |  |

3、即点击"Start"后进入程序烧录过程指导烧录成功提示"success",整个烧录过程视程序大小,在1分钟内完成。

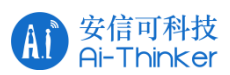

|                                     |                                  |                                     |        | _ = ×          |
|-------------------------------------|----------------------------------|-------------------------------------|--------|----------------|
| Liser Config: V8590 Config          |                                  |                                     |        |                |
| Program Type: Elf *                 |                                  |                                     |        |                |
| Target Files                        |                                  |                                     |        |                |
| File Path://./VB590_Demo/Exampler_I | Demo_Asr_Uart_IIC_V0.3/projects, | /examples/Asr_Uart/Obj/Asr_Uart.elf |        | Browse         |
|                                     | Diago wait                       |                                     |        |                |
| L                                   | Please walt                      |                                     |        |                |
|                                     |                                  |                                     | Cancel |                |
|                                     |                                  |                                     |        |                |
|                                     |                                  |                                     |        |                |
|                                     |                                  |                                     |        |                |
|                                     |                                  |                                     |        |                |
|                                     |                                  |                                     |        |                |
|                                     |                                  |                                     |        |                |
|                                     |                                  |                                     |        | ×              |
| File Advance                        |                                  |                                     |        |                |
| User Config: VB590_Config           |                                  |                                     |        | *              |
| Target Files                        |                                  |                                     |        |                |
| File Path:/program_bin/Asr_Demo.elf |                                  |                                     |        | Browse         |
|                                     |                                  |                                     |        |                |
|                                     | Please wait                      |                                     |        |                |
|                                     | Nead data                        |                                     |        |                |
|                                     |                                  |                                     | Cancel |                |
|                                     |                                  |                                     |        |                |
|                                     |                                  |                                     |        |                |
|                                     |                                  |                                     |        |                |
|                                     |                                  |                                     |        |                |
|                                     |                                  |                                     |        |                |
|                                     |                                  |                                     |        | vertice: 0.2.0 |
|                                     |                                  |                                     |        | _ = ×          |
| User Config: V8590 Config           |                                  |                                     |        |                |
| Program Type: Elf •                 |                                  |                                     |        |                |
| Target Files                        |                                  |                                     |        |                |
| File Path:/program_bin/Asr_Demo.elf |                                  |                                     |        | Browse         |
|                                     | Information                      |                                     |        |                |
|                                     | Success                          |                                     |        |                |
|                                     |                                  |                                     |        |                |
|                                     |                                  |                                     |        |                |
|                                     |                                  |                                     |        |                |
|                                     |                                  |                                     |        |                |
|                                     |                                  |                                     |        |                |
|                                     |                                  |                                     |        |                |
|                                     |                                  |                                     |        |                |

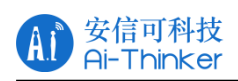

## 三、下载注意事项

如果出现烧录报错,请事先确定以下几个步骤是否正确: 1、驱动是否安装,如果没有安装,请先安装驱动。

- 2、下载器和 VB 模块或开发板 Jtag 线是否接好,是否有松动。
- 3、VB 模块或开发板是否有供电,如果没有供电,请先供电。
- 4、如上述三项都没有问题,则确认以下配置是否正确,如图所示:

|                             | dvance                          |                                        | _ = ×               |  |
|-----------------------------|---------------------------------|----------------------------------------|---------------------|--|
| Target Objects              |                                 |                                        |                     |  |
| Elf                         |                                 |                                        |                     |  |
| ✓ Program Verify File Path: | //VB590_Demo/Example_Demo_Asr_V | /0.1.4/projects/examples/Asr_Demo/Obj/ | Asr_Demo.elf Browse |  |
|                             |                                 |                                        |                     |  |
|                             |                                 |                                        |                     |  |
|                             |                                 |                                        |                     |  |
|                             |                                 |                                        |                     |  |
|                             |                                 |                                        |                     |  |
|                             |                                 |                                        |                     |  |
|                             |                                 |                                        |                     |  |
|                             |                                 |                                        |                     |  |
| ADD                         | REMOVE                          | UP                                     | DOWN                |  |
|                             |                                 |                                        |                     |  |
| Start                       |                                 |                                        |                     |  |
|                             |                                 |                                        | version: 1.0.8      |  |

| → Advance                                              |            |                           |        |  |  |
|--------------------------------------------------------|------------|---------------------------|--------|--|--|
| Target Config Local JTAG Read                          |            | 海江之来人可四文件收存日本大州四          |        |  |  |
| Program Algorithm File:/VB590-V1.0.8/danica_qflash.elf |            |                           |        |  |  |
| Program Pre-Script File :/VB590-V1.0.8                 | 8/gdb.init |                           | Browse |  |  |
| Erase Type Erase Sectors   Start: 0                    | x 0        | Length: 0x 1000           |        |  |  |
| Options                                                |            |                           |        |  |  |
| Connect:                                               | Normal •   | Reset and Run Soft • 0x 0 |        |  |  |
| Command Timeout(s):                                    | 20 +       | Run Mode                  |        |  |  |
| CPU Select (0,1,2):                                    | 0          |                           |        |  |  |
| Enable Log                                             |            |                           |        |  |  |

Start